# ORPAK AVI/RFID Fueling

**Feature Reference** 

Date: December 13, 2016

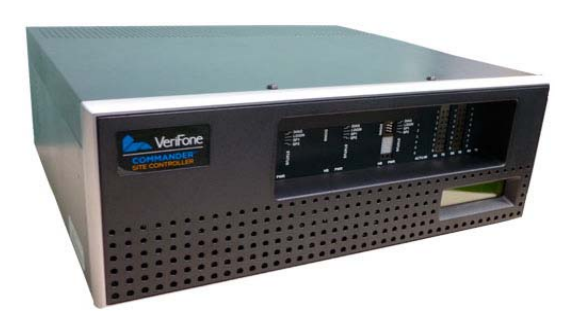

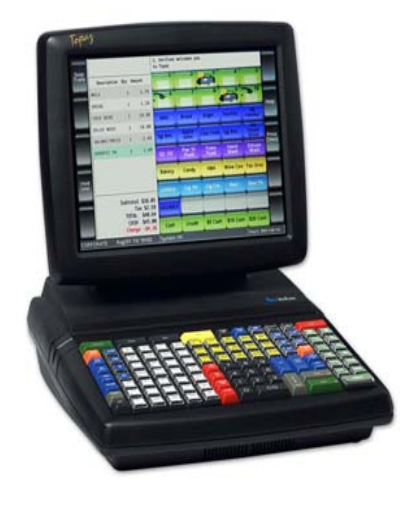

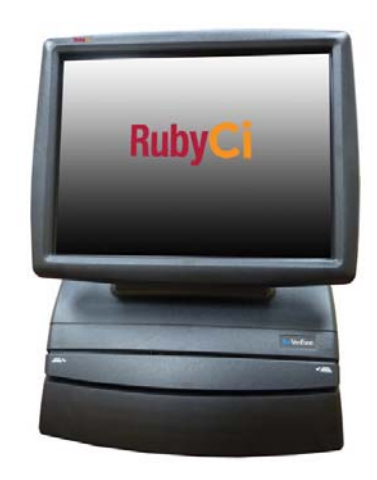

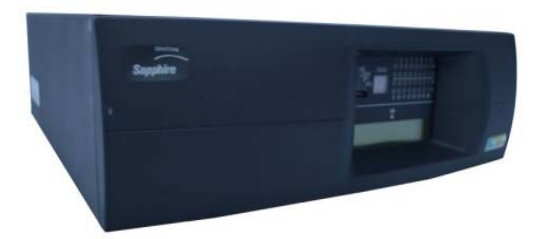

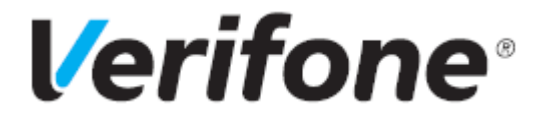

### **ORPAK AVI/RFID Fueling**

#### Using this Feature Reference

This Feature Reference provides detailed information on how to configure and use the ORPAK AVI/RFID Fueling feature on the Commander Site Controller and RubyCi. The Feature Reference contains the subsections listed below:

- Overview This section contains a brief description, requirements and the supported hardware configurations for the ORPAK AVI/RFID Fueling feature on the Commander Site Controller.
- Configuring This section contains information on how to configure the ORPAK AVI/RFID Fueling feature on the Commander Site Controller.
- Using This section describes how to prepare the Commander Site Controller for the ORPAK AVI/RFID Fueling feature.
- **Reporting** This section contains a sample report with a detailed report description for the ORPAK AVI/RFID Fueling feature on the Commander Site Controller.

Verifone, Inc. 88 West Plumeria Drive San Jose, CA 95134 Telephone: 408-232-7800

http://www.verifone.com

© 2016 Verifone, Inc. All rights reserved.

No part of this publication covered by the copyrights hereon may be reproduced or copied in any form or by any means - graphic, electronic, or mechanical, including photocopying, taping, or information storage and retrieval systems - without written permission of the publisher.

The content of this document is subject to change without notice. The information contained herein does not represent a commitment on the part of Verifone. All features and specifications are subject to change without notice.

Verifone, Ruby SuperSystem, and Secure PumpPAY are registered trademarks of Verifone, Inc. Ruby Card, iOrder, and Commander Site Controller are trademarks of Verifone. All other brand names and trademarks mentioned in this document are the properties of their respective holders.

# Revision History

| Date       | Description                                     |  |  |
|------------|-------------------------------------------------|--|--|
| 02/01/2016 | Initial Release.                                |  |  |
| 09/15/2016 | Updated Format.                                 |  |  |
| 12132016   | Updated PCI private IP addressing requirements. |  |  |

### CONTENTS

| GLOSSARY OF TERMSiv                               |
|---------------------------------------------------|
| ORPAK AVI/RFID FUELING SYSTEM                     |
| Overview                                          |
| Feature Description                               |
| ORPAK AVI/RFID Fueling System                     |
| VIU Transaction Flow                              |
| Support Limitations                               |
| Supported Hardware Configuration                  |
| Configuring the ORPAK AVI/RFID                    |
| Configuring with Commander Configuration Client   |
| Using the ORPAK AVI/RFID                          |
| Normal Operation                                  |
| Fueling Pause and Resume                          |
| Reporting the ORPAK AVI/RFID                      |
| AVI/RFID Transaction Receipt 7                    |
| APPENDIX                                          |
| Dispenser Display                                 |
| Dispenser General Limits                          |
| Dispenser ORPAK AVI/RFID Fueling Display Sequence |
| Loyalty                                           |
| Handle Up Calling                                 |

# GLOSSARY OF TERMS

The following terms and definitions will assist the reader with understanding the content of the Feature Reference.

| Terms | Definitions                                                                                      |  |
|-------|--------------------------------------------------------------------------------------------------|--|
| AVI   | Automatic Vehicle Identification                                                                 |  |
| CGI   | Common Gateway Interface                                                                         |  |
| DCR   | Dispenser Card Reader                                                                            |  |
| EPS   | Electronic Payment System                                                                        |  |
| FCC   | Forecourt Controller                                                                             |  |
| IFSF  | International Forecourt Standards Forum                                                          |  |
| MWGT  | Master Wireless Gateway Terminal                                                                 |  |
| NR    | Nozzle Reader                                                                                    |  |
| ΟΤΙ   | A company which produces an RFID system similar to that of ORPAK. It is currently not supported. |  |
| RFID  | Radio Frequency Identification                                                                   |  |
| SDK   | Software Development Kit                                                                         |  |
| VIPER | Verifone's Payment Processing Software running on the Electronic Payment Server.                 |  |
| VIU   | Vehicle Identification Unit                                                                      |  |
| WGT   | Wireless Gateway Terminal                                                                        |  |

# **ORPAK AVI/RFID Fueling System**

#### **Overview**

#### Feature Description

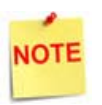

Before starting, obtain the ORPAK AVI IP address from the ORPAK AVI technician.

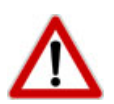

To comply with PCI private IP addressing requirements, the Verifone Enhanced Zone Router disallows communication with public Internet addresses, and no longer openly routes or allows communication from or to IP addresses outside of the defined Verifone Zone.

192.168.31.x is reserved for the Verifone POS zone.

All device IP addresses that communicate with the POS Zone must be RFC1918 compliant, meaning they are any private addresses that fall in the following IP scope:

- 10.0.0.0 10.255.255.255
- 172.16.0.0 172.31.255.255
- 192.168.0.0 192.168.255.255

Establishing communication between a store network device and a Verifone device in the POS Zone using the Verifone Enhanced Zone Router requires the following configurations:

- Assign an RFC1918 compliant address to the store device.
- Configure the store router/firewall to allow the device to communicate to the EZR.
- Use Config Client to define a Device Specific Route to the device.
- Configure a Port Forwarding rule on the EZR for the device. (Requires both the device IP address and port number.)

For detailed setup instructions, refer to the following documents:

- Commander Site Controller Network Configuration Guide
- Enhanced Zone Router Installation Guide

The ORPAK AVI/RFID Fueling System allows a vehicle equipped with the FuelOmat Gold Vehicle Identification Unit (VIU) devices to obtain automatic payment authorization and purchase fuel.

The VIU data is obtained from the vehicle through a wireless connection to a Nozzle Reader (NR) or Wireless Gateway Terminal (WGT) as shown below in the diagram. Next, the VIU data is transferred from these devices via wireless links to the Master Wireless Gateway Terminal (MWGT).

The Electronic Payment Server (EPS) periodically sends a status request to the Master WGT via a wired ethernet link. When the MWGT status indicates that VIU data is available, the EPS system will request this data, use it to gain payment approval and allow fuel to be dispensed.

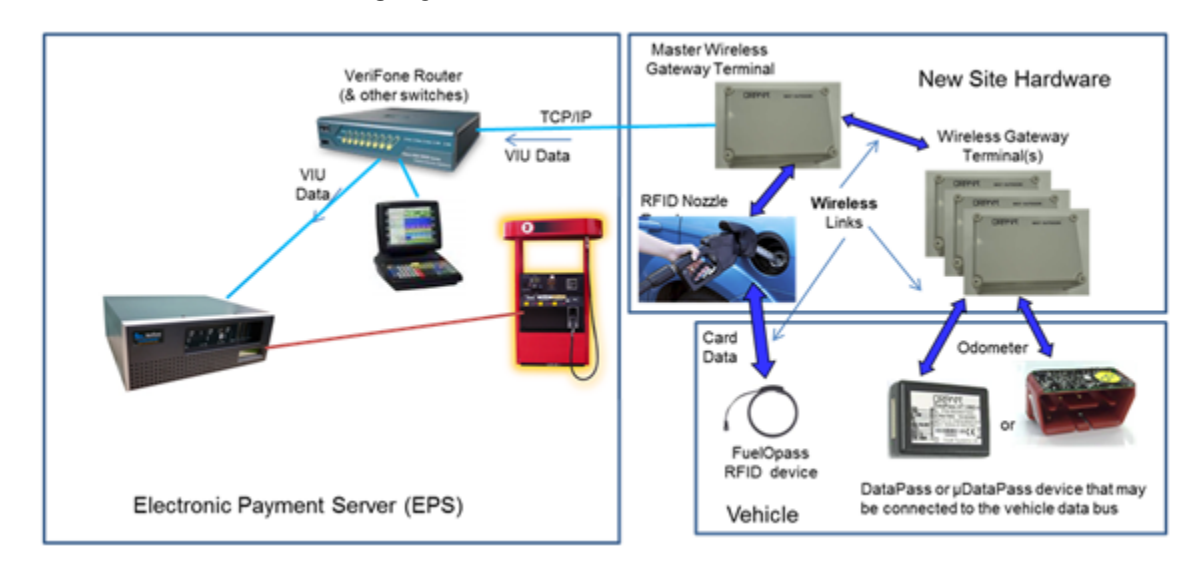

#### **ORPAK AVI/RFID Fueling System**

#### **VIU Transaction Flow**

A VIU Transaction Flow is shown below. The interface between the MWGT and the Commander Site Controller is defined by the WGT SDK document. The interface between the Commander Forecourt Controller and VIPER is defined by the International Forecourt Standards Forum (IFSF) document.

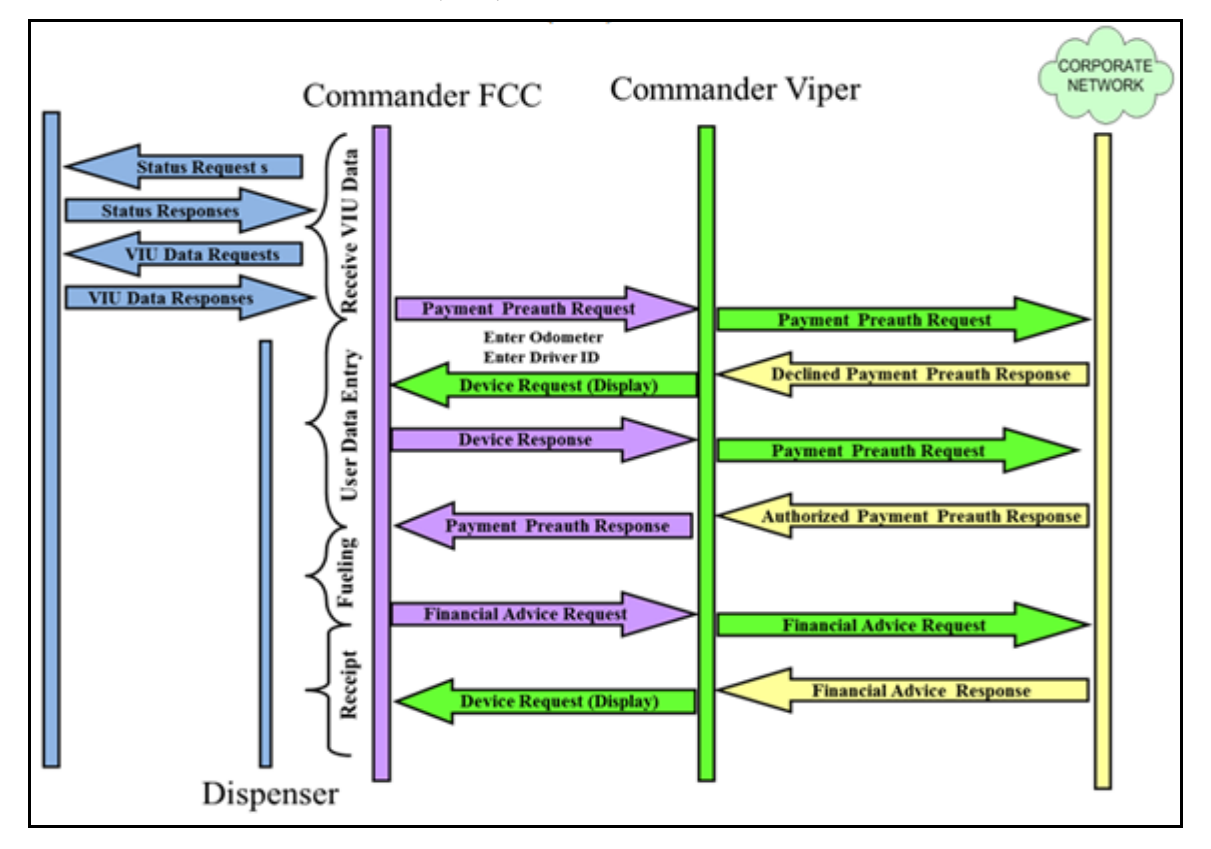

#### **Support Limitations**

- The ORPAK AVI/RFID Fueling feature supports the MWGT and additional WGT devices.
- The ORPAK AVI/RFID Fueling feature supports only fleet payment types.
- Since VIU track discretion data restricts the purchase to fuel only, there are no modifications to prevent the car wash prompt.
- Current POP functionality is not altered.
- EPS Loyalty is disabled unless it is selected at the Dispenser Card Reader (DCR) prior to an AVI/RFID fueling attempt. See the Appendix for additional detail.
- For an explanation of how *"Handle Up Calling"* will operate in conjunction with the IFSF\_AVI entry method, see the Appendix.

#### Supported Hardware Configuration

- Commander Site Controller with Topaz / Ruby2
- RubyCi with Topaz / Ruby 2

## Configuring the ORPAK AVI/RFID

#### Configuring with Commander Configuration Client

- 1. Obtain the AVI IP address from the Orpak AVI technician.
- 2. From the Configuration Client, go to: Tools > Managed Modules.

| Security | Initial Setup | Store Operations | Promos and Discounts | Forecourt | Devices | Payment Controller | Reporting | Tools Help Log Out |
|----------|---------------|------------------|----------------------|-----------|---------|--------------------|-----------|--------------------|
|          |               |                  |                      |           |         |                    |           | Bula Manager       |
|          |               |                  |                      |           |         |                    |           | Managed Modules    |
|          |               |                  |                      |           |         |                    |           | Ping Utility       |
|          |               |                  |                      |           |         |                    |           |                    |

The Managed Modules window displays. The following tabs are available for selection:

- Current Configuration
- Pending Configuration
- System Resources

| Managed<br>Current Config | Modules<br>uration Pending Configuration                                                                | System Resources |
|---------------------------|----------------------------------------------------------------------------------------------------|------------------|
| Select Module             |                                                                                                    |                  |
|                           | Auxiliary Forecourt<br>Car Wash<br>DCR Driver<br>DVR Configuration<br>Fuel Driver<br>Fuel Price Display |                  |
|                           | Fuel RFID Configuration<br>GSM<br>Kitchen Printer Service<br>Money Order Feature<br>Speedpass           |                  |
|                           | Tank Level Sensor                                                                                       |                  |

- 3. Select the [Current Configuration] tab.
- 4. Select [Fuel RFID Configuration].

5. Configure the Fuel RFID Configuration parameters.

| Security In                 | nitial Setup | Store Operations      | Promos and Discounts |  |  |
|-----------------------------|--------------|-----------------------|----------------------|--|--|
| Managed Modules Save Cancel |              |                       |                      |  |  |
| Current Cor                 | figuration   | Pending Configuration | System Resources     |  |  |
| Select Modu                 | ule Fuel RFI | D Configuration       |                      |  |  |
| AVI e                       | nable 🗹      |                       |                      |  |  |
| AVI IP Ad                   | dress 192    | 168 1 170             |                      |  |  |
| OTI e                       | nable 🗹      |                       |                      |  |  |
| OTI IP Ad                   | dress 192    | . 168. 1. 171         |                      |  |  |
|                             | 1 1          |                       |                      |  |  |

| Value                                                                                                    | Description                                                                       |  |  |  |
|----------------------------------------------------------------------------------------------------|-----------------------------------------------------------------------------------|--|--|--|
| RFID                                                                                                    |                                                                                   |  |  |  |
| AVI enable                                                                                                    | Select to enable AVI.                                                             |  |  |  |
| AVI IP Address                                                                                                    | Sets the AVI IP address that must match what is programmed on the AVI controller. |  |  |  |
| OTI enable                                                                                                    | Select to enable OTI.                                                             |  |  |  |
| oti is a company which produces an RFID system similar to that of ORPAK. It has been included for future interface support but is not currently used. |                                                                                   |  |  |  |
| OTI IP Address IP address for OTI.                                                                                                    |                                                                                   |  |  |  |

6. Select [Save] to accept, or [Cancel] to exit without saving changes.

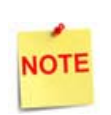

The MWGT will be installed on the store LAN. The store router must have a path configured between the Commander Site Controller and the MWGT.

The configured address must be within the RFC1918 defined range for private IP addresses. Addresses attempting to access the POS Zone that are not within the RFC1918 scope will be denied.

### Using the ORPAK AVI/RFID

#### **Normal Operation**

- 1. Insert the nozzle that has the RFID into the vehicle gas tank where the Opass RFID device is located.
- 2. The Opass RFID device mounted on the gas tank makes the connection to the RFID nozzle and approves the pump.
- 3. If equipped, the customer lifts the lever on the pump and selects the grade.
- 4. The customer dispenses the fuel.
- 5. The customer hangs up the nozzle and completes the fuel transaction.
- 6. A receipt is printed at the DCR.

#### **Fueling Pause and Resume**

If the VIU data becomes unavailable while fuel is approved for dispensing, the Commander Site Controller prevents fuel from being dispensed (Fueling Pause). During a Fueling Pause, the Commander Site Controller displays the *"PUMP STOPPED"* message at the DCR. If the dispenser handle is lowered during a Fueling Pause, the Commander Site Controller will terminate the transaction.

If fuel dispensing has been prevented (Fueling Pause) for an AVI/RFID transaction, the Commander Site Controller will prevent the cashier from reapproving the dispenser. There is a limitation in the Tokheim dispenser firmware where a stop command is ignored when it is received within three seconds after a start command is received. The Commander Site Controller performs a three second delay before issuing a stop command for the Tokheim system to prevent the cashier from reapproving the dispenser. This three second delay will also be observed for all Fueling Pauses with Tokheim dispensers.

# Reporting the ORPAK AVI/RFID

### **AVI/RFID Transaction Receipt**

The Commander Site Controller prints the AVI/RFID DCR receipt as shown below.

| 12345678901234567890<br>/\/\/\/\/\/\/<br>DEALER IDENTIFIER<br>DCR HEADER                                                                             | Receipt Header Text               |
|----------------------------------------------------------------------------------------------------|-----------------------------------|
| DATE MM/DD/YY HH:MM<br>PUMP # 01<br>PRODUCT UNLD<br>GALLONS 99.999<br>PRICE/G: \$ 9.999<br>FUEL SALE \$99.99                                         | Sale Text                         |
| Credit-Card-Name<br>xxxxxxxx9999<br>*** AVii RFID ***<br>Auth #: 123456<br>Ref # 9999999999<br>Resp Code: 000<br>Stan: 000218743<br>SITE ID: 1234567 | ← AVii entry method<br>VIPER Text |
| DCR TRAILER                                                                                                    | Receipt Trailer Text              |

# **APPENDIX**

### **Dispenser Display**

The following is information provided to show the dispenser display limitations.

#### **Dispenser General Limits**

#### Gilbarco:

#### Non-graphics

One line will display the first 20 characters and then scroll to show any additional characters up to a maximum of 100 characters (any additional characters beyond 100 will be truncated).

#### Graphics

There are eight lines of 20 characters per line.

#### Wayne:

#### Non-graphics

Two lines of 16 characters per line

#### Graphics

- 2-line display there are two lines of 16 characters per line.
- Full Screen with 5-inch Display there are nine lines of 16 characters per line; it is also possible to display 12 lines of 21 characters per line in expanded character mode (only available on Full Screen graphics dispensers).

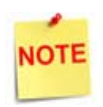

The 21 character expanded character mode is currently only used for the idle screen. It is possible to use this mode for other screens if desired.

#### Tokheim:

#### Non-graphics

There are lines of 20 characters per line.

#### Graphics

There are four lines of 20 characters per line.

#### Dispenser ORPAK AVI/RFID Fueling Display Sequence

The following is an example of the messages displayed for a typical ORPAK AVI/RFID Fueling transaction sequence.

- 1. The nozzle is removed from the dispenser, placed in vehicle fuel inlet, and VIU data is received by the EPS.
- 2. The dispenser displays the authorizing message and the POS workstations display the fueling icons.
- 3. If VIU data does not contain the required network payment user data (such as odometer), the customer may be prompted to enter it.
- 4. After the network payment is authorized, fueling is authorized and the prefueling prompt is displayed.
- 5. After fuel dispensing is initiated, the fueling message is displayed.
- 6. If the nozzle is removed from the vehicle fuel tank, the dispenser is deauthorized and a pause message is displayed.
- 7. If the nozzle is replaced in the vehicle fuel tank, the dispenser is reauthorized so that fueling can be resumed. A fueling message will be displayed.
- 8. When fuel dispensing is completed and the nozzle is replaced, the dispenser will tender the transaction and display the receipt prompt.

#### Loyalty

This section describes Loyalty functionality for an AVI transaction.

#### Loyalty prompt presented while dispenser idle.

A Loyalty prompt is presented at the DCR requesting that customer to select either "Yes" for Loyalty or "No" to skip Loyalty.

#### Scenario 1: Customer selects Loyalty prior to placing nozzle in fuel tank.

- 1. The customer selects [Yes] at the Loyalty prompt.
- 2. A prompt is presented at the DCR requesting the customer to provide Loyalty information by card swipe or other method such as manual entry.
- 3. The customer enters the <Loyalty information>.
- 4. The POS uses the provided Loyalty information to compute the discount on the fuel purchase.
- 5. Any Loyalty generated price per gallon discount and discounted prices display at the dispenser.
- 6. The customer places the nozzle in the fuel tank.
- 7. The POS receives payment information from the MWGT.
- 8. The POS approves the dispenser for fueling.
- 9. The customer dispenses the fuel and hangs up the nozzle.
- 10. The Loyalty discount is included on the receipt by the POS.

*Scenario 2: Customer selects not to use Loyalty prior to placing nozzle in fuel tank.* 

- 1. The customer selects [No] at the Loyalty prompt.
- 2. A prompt is presented at the DCR requesting the customer provide payment information.
- 3. The customer places the nozzle in the fuel tank.
- 4. The POS receives payment information from the MWGT.
- 5. The POS approves the dispenser for fueling.
- 6. The customer dispenses the fuel and hangs up the nozzle.

# *Scenario 3: Customer does not make a Loyalty selection prior to placing nozzle in fuel tank.*

- 1. The customer places the nozzle in the fuel tank.
- 2. The POS receives payment information from the MWGT.
- 3. The POS approves the dispenser for fueling.
- 4. The customer dispenses the fuel and hangs up the nozzle.

#### Loyalty prompt presented after payment information received.

A payment prompt is presented at the DCR requesting the customer to swipe a payment card and press a payment type key.

- 1. The customer places the nozzle in fuel tank.
- 2. The POS receives payment information from the MWGT.
- 3. The POS skips the Loyalty prompt since this is an AVI transaction.
- 4. The POS approves the dispenser for fueling.
- 5. The customer dispenses the fuel and hangs up the nozzle.

#### Handle Up Calling

This section describes the system behavior when the POS is configured for a *"call in"* from the dispenser to the POS workstation. The dispenser call in begins when a dispenser handle is lifted. The POS workstation produces both an audible and visual alert indicating that a dispenser is calling in for authorization. The cashier can then authorize the dispenser by pressing a key on the workstation.

#### Card Takeover Enabled

Precondition: The system is configured to allow payment information to be presented at the DCR after the dispenser has been approved for fueling by the cashier (Card Takeover Enabled).

# *Scenario 1: Cashier authorizes fueling prior to customer placing nozzle in fuel tank.*

- 1. The customer raises the handle on dispenser.
- 2. The POS alerts the cashier of the pump calling in for authorization.
- 3. The cashier approves the dispenser for fueling.
- 4. The customer places the nozzle in the tank.
- 5. The POS receives payment information from the MWGT.
- 6. The customer dispenses the fuel and hangs up the nozzle.

# *Scenario 2: Cashier authorizes fueling after customer places nozzle in fuel tank.*

- 1. The customer raises the handle on the dispenser.
- 2. The POS alerts the cashier of the fueling authorization request.
- 3. The customer places the nozzle in the tank.
- 4. The POS receives payment information from the MWGT.
- 5. The POS approves the dispenser for fueling.
- 6. The POS disables the cashier approval of the dispenser.
- 7. The customer dispenses the fuel and hangs up the nozzle.